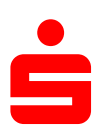

o x

## <u>Änderung des</u> <u>Sicherungsverfahrens auf ChipTAN-QR</u> <u>in SFIRM</u>

HBCI - SFirm 4

 Klicken Sie auf den Menüpunkt "Stammdaten" und wählen Sie unter dem Punkt "Bankzugänge" den Punkt HBCI" aus

|           |                                                                                                    | uus.                                                                   |                                                 |                                                                  |                                                                                                  |                                      |                                       |                                |                         | 🔺 😢 🗓 🧐 🦻 🎼 |  |
|-----------|----------------------------------------------------------------------------------------------------|------------------------------------------------------------------------|-------------------------------------------------|------------------------------------------------------------------|--------------------------------------------------------------------------------------------------|--------------------------------------|---------------------------------------|--------------------------------|-------------------------|-------------|--|
|           | Neu Bearbeiten Löschen<br>HBCI-Bankzugang                                                                                                    | P IAN-Generator sync.<br>Handy-Registrierung<br>Medium lesen ▼<br>HBCI | Kartenleser Internetverbindung<br>Einstellungen | EU-PIN CSA-Passwort<br>entsperren entsperren<br>SECCOS-Chipkarte | <ul> <li>✓ Zurücksetzen</li> <li>✓ Aktualisieren</li> <li>Itabelle マ</li> <li>Ansicht</li> </ul> | Alle<br>Keine<br>Umkehren<br>Auswahl | D Vorschau<br>Drucken<br>PDF<br>Druck |                                |                         |             |  |
|           | Ordner-/Kontonamen suchen                                                                                                    | 👌 Startseite 🏾 😭                                                       | 🚯 Startseite 😤 HBCI 🔟                           |                                                                  |                                                                                                  |                                      |                                       |                                |                         |             |  |
|           | Stammdaten > Bankzugånge > HBCI                                                                                                    |                                                                        |                                                 |                                                                  |                                                                                                  |                                      |                                       |                                | Daten im Volltext suche | n           |  |
|           | Auftraggeber Ziehen Sie eine Spaltenüberschrift in diesen Bereich, um nach dieser zu gruppieren Ziehen Sie eine Spaltenüberschrift in diesen Bereich, um nach dieser zu gruppieren |                                                                        |                                                 |                                                                  |                                                                                                  |                                      |                                       |                                |                         |             |  |
|           | ✓ m Bankzugänge                                                                                                    | Bezeichnung                                                            |                                                 | BLZ                                                              |                                                                                                  |                                      | HBCI-Version                          | Ar                             | zahl Benutzer           |             |  |
|           | HBCI                                                                                                    | ۲                                                                      |                                                 |                                                                  |                                                                                                  |                                      |                                       |                                |                         |             |  |
|           | G Gruppen<br>↓ G Gruppen<br>↓ Kontén<br>↓ Sontén<br>↓ Sankétzshén<br>↓ Sankétzshén<br>↓ G Linder<br>↓ Sankétz<br>↓ Wahrungen                                                       |                                                                        |                                                 |                                                                  |                                                                                                  |                                      |                                       |                                |                         |             |  |
|           | E Kontoinformationen                                                                                                    |                                                                        |                                                 |                                                                  |                                                                                                  |                                      |                                       |                                |                         |             |  |
|           | Zahlungsverkehr                                                                                                    |                                                                        |                                                 |                                                                  |                                                                                                  |                                      |                                       |                                |                         |             |  |
| $\langle$ | Meldedaten<br>Übertragungen<br>Stammdaten<br>»                                                                                                    |                                                                        |                                                 |                                                                  |                                                                                                  |                                      |                                       |                                |                         |             |  |
|           | Drücken Sie F1, um Hilfe zu erhalten.                                                                                                    | Elemente: 1 Ausgewä                                                    | ählt: 1                                         |                                                                  |                                                                                                  |                                      |                                       | Sparkasse Schweinfurt-Haßberge | PETER                   | UF NUM RF   |  |

## Rechts erscheinen nun Ihre eingerichteten 2. П × Banken. Wählen Sie den Zugang der Sparkasse $\mathbb{K}$ $\mathbb{K}$ $\mathbb{N}$ Schweinfurt-Haßberge aus. O Vorschau len -12 ···· न Speichern 📄 Kopieren 🔊 Drucken Zugang Anfordern Medium Protokolle synchronisieren • lesen • Suchen 💥 Löschen 📄 Einfügen PDF PDF Datensatz HBCI Bearbeiten Druck LKZ gemäß ISO 3166-1: BLZ: 79350101 280 Name Sparkasse Schweinfurt-Haßberge Benutzer HBCI-Konten Verbindungsdaten Geschäftsvorfälle Sonstiges Ziehen Sie eine Spaltenüberschrift in diesen Bereich, um nach dieser zu gruppieren Status Interner Name Sicherheitsmedium Benutzerkennung Ändern Löschen 🖋 Initialisiert PETER DDV-Chipkarte (Typ 1) 5323339707 🖋 Initialisiert 🖋 Initialisiert PIN-TAN pushTAN 2.0 (922) 3. Anschließend gehen Sie rechts daneben auf den Button "Ändern"

CAP NUM SCRL

| <ol> <li>Hier werd<br/>auszuwäh<br/>Sicherheit<br/>"Ändern"</li> </ol>                                                                                                    | len Sie aufgefordert,<br>Ilen.<br>tsmedium -> rechts o<br>klicken.                                                                                                    | Ihr gewünschtes Verfahren<br>laneben auf Verfahren                                                                                                    | Ś                                                                                                    | ×               |
|----------------------------------------------------------------------------------------------------|----------------------------------------------------------------------------------------------------|----------------------------------------------------------------------------------------------------|----------------------------------------------------------------------------------------------------|-----------------|
|                                                                                                    | Bzpw. Chip                                                                                                    | -TAN QR                                                                                                    | ОК                                                                                                    |                 |
| Zugeordneter<br>SFirm-Benutzer:                                                                                                    |                                                                                                    | ~                                                                                                    | Abbrechen                                                                                                    |                 |
| Legitimations-ID:<br>(techn: HBCI-Benutzerkennu<br>Legitimations-ID:<br>(techn: HBCI-Kunden-ID)<br>Sicherheitsmedium                                                                          | ng)                                                                                                    | ↓<br>↓                                                                                                    | Kopieren                                                                                                    |                 |
| Medium:                                                                                                    | PIN-TAN                                                                                                    | ~                                                                                                    |                                                                                                    |                 |
| Verfahren:<br>Typ:<br>Kennung:<br>Medienbezeichnung:<br>PIN ändern<br>PIN hinterlege<br>TAN-Liste anford<br>TANs abfrager<br>TAN-Generato<br>synchronisiere<br>Handy-Registrieru<br>verwalten | chipTAN optisch (911, aktiv),<br>PIN-TAN<br>PIN-TAN<br>PIN sperren<br>n<br>TAN-Liste aktiviere<br>n<br>TAN-Senerator<br>an-/ummelden<br>ngen<br>mensprechend ankli<br>ießen, in dem Sie "O | Aktives PIN/TAN-Verfahren wechseln<br>Das Kombinationsfeld enthält alle PIN/TAN-Ver<br>von Ihrem Kreditinstitut im Augenblick angebote<br>Wählen Sie Ihr bevorzugtes Verfahren aus, das<br>HBCI-Dialogen verwenden möchten.<br>chipTAN optisch (HHD1.3.20PT, 911)<br>chipTAN optisch (HHD1.3.20PT, 911)<br>chipTAN-OPI (015, 913)<br>chipTAN-OSB (HHD1.3.2USB, 912)<br>TAN-LISTE bearbeiten | Image: series of the series of the series of th | CX<br>Abbrechen |
|                                                                                                    | Aktives PI                                                                                                    | V/TAN-Verfahren wechseln                                                                                                    | X                                                                                                    |                 |
|                                                                                                    | Das Kombin<br>von Ihrem K<br>Wählen Sie<br>HBCI-Dialog<br>chipTAN-G                                                                                                    | ationsfeld enthält alle PIN/TAN<br>veditinstitut im Augenblick ange<br>Ihr bevorzugtes Verfahren aus<br>gen verwenden möchten.<br>R (Q1S, 913)<br>6. Mit                                                                                                    | V-Verfahren, die Ihnen<br>eboten werden.<br>4, das Sie in zukünftigen<br>V<br>t dem Button " <b>OK</b> " nochmals bestätigen.                                                                                                    |                 |